## Anleitung zum Hochladen der Ergebnisse

## Schritt 1:

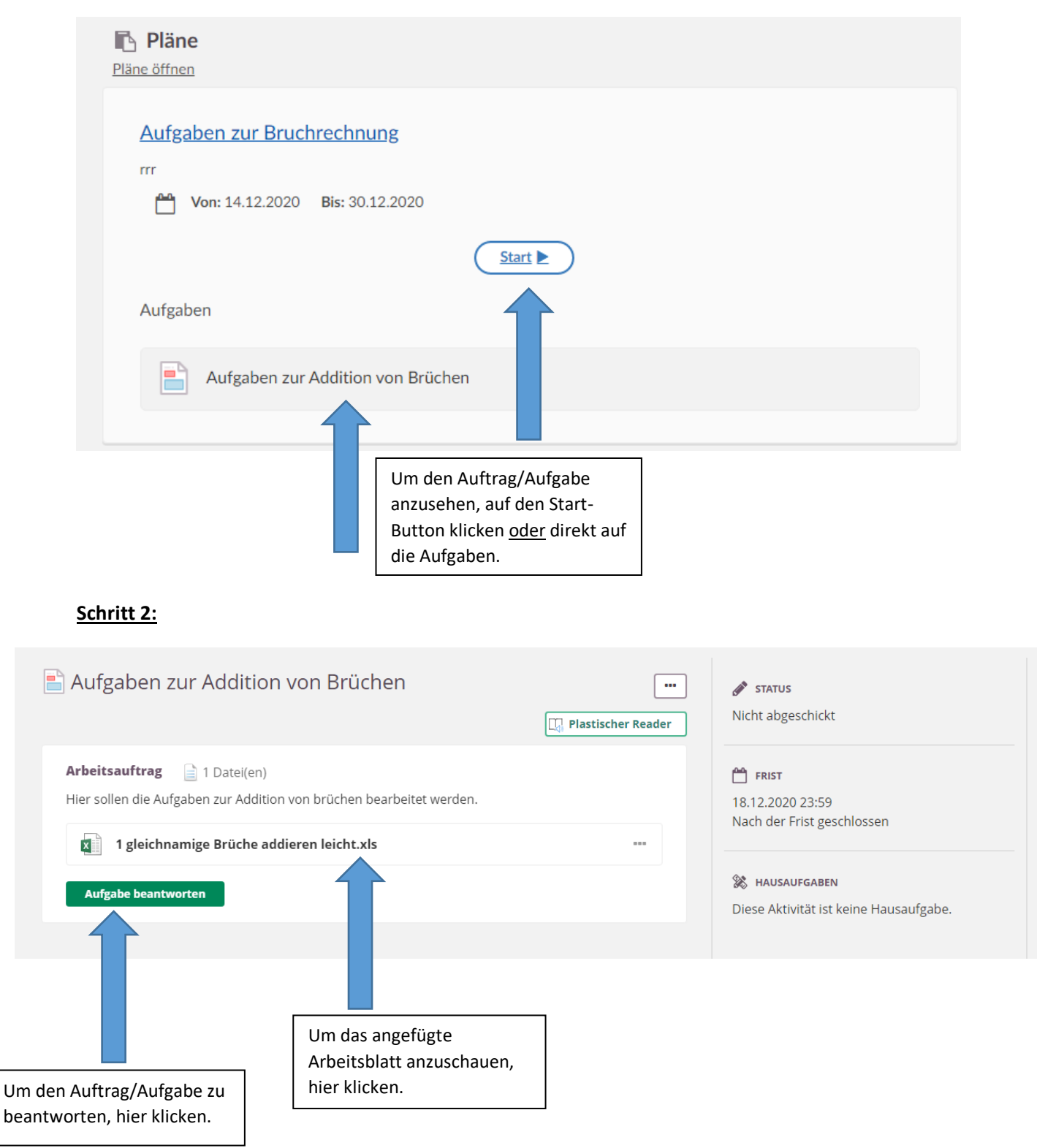

## Anleitung zum Hochladen der Ergebnisse

## Schritt 3:

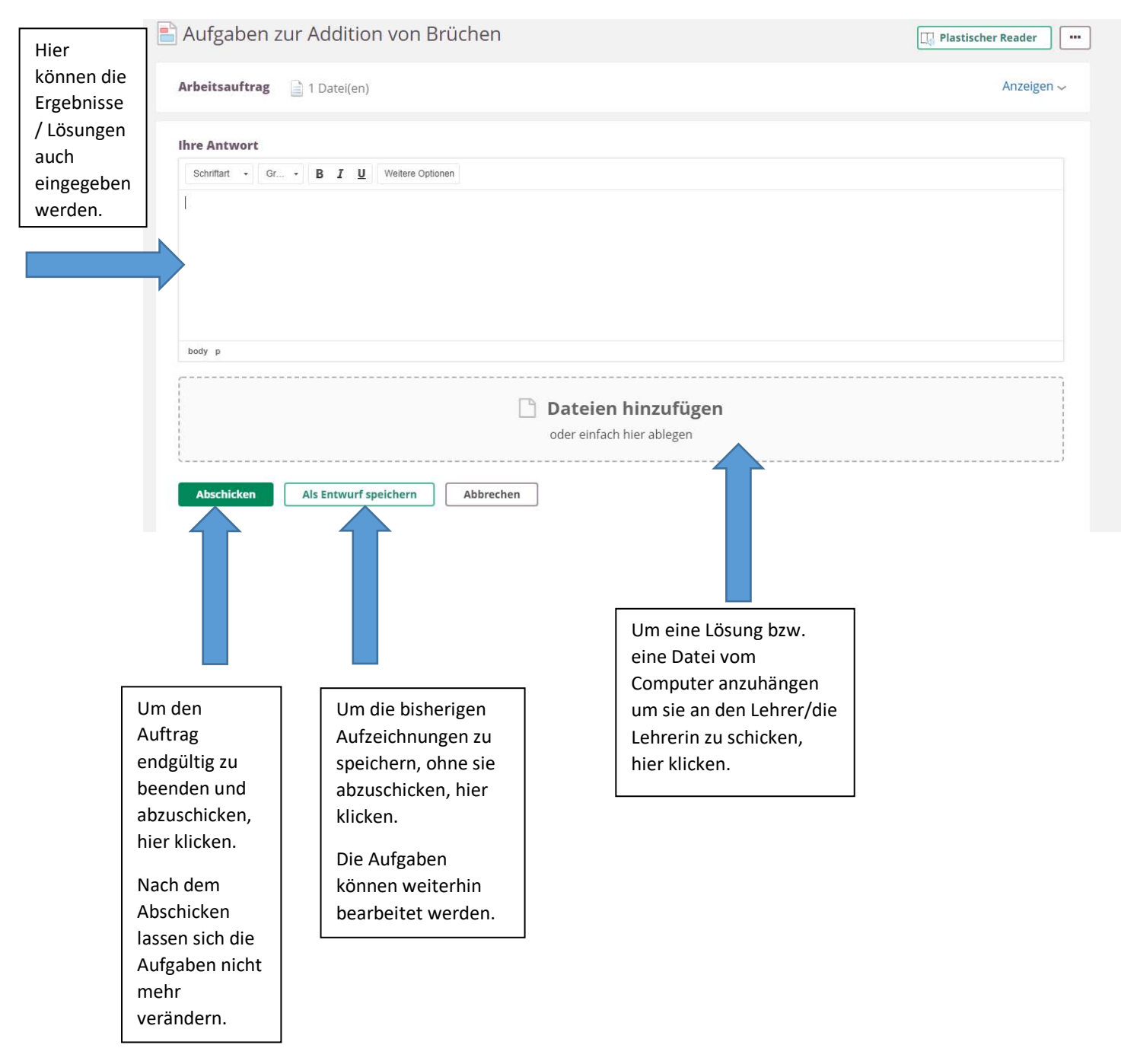